# HOW TO INSTALL AND USE MORPHY LEADS FINDER

### Installing Morphy Leads Finder

- 1. Unzip the **morphyleadsfinder.zip** file.
- 2. Open Google Chrome browser.
- 3. Click options ( <sup>‡</sup>) on the top right corner of the google chrome browser.
- 4. Select **Settings** option from the dropdown menu. The chrome **Settings** page opens.
- 5. In the **Settings** page click **Extensions** option on the left. Now the chrome **Extension** page opens.
- 6. In the **Extensions** page switch on the **Developer mode** button (Developer mode ) on the top right corner.
- 7. Click the Load unpacked button ( Load unpacked ) on the top left of the page and select the folder "SELECT-THIS-FOLDER-IN-CHROME" and click OK button.
- 8. The Morphy Leads Finder appears in the Extension page.

You have successfully installed the **Morphy Contacts Finder** extension in your **google chrome** browser !

## **Opening Morphy Leads Finder**

1. To open the **Morphy Leads Finder**, click the Extensions option( >>) in the top right corner of your **google chrome** browser.

2. From the **Extensions** list select **Morphy Leads Finder** option, you will get the **Morphy Leads Finder** page.

| search |         |
|--------|---------|
| w.     |         |
|        | Email 2 |
|        |         |
|        |         |
|        |         |
|        |         |
|        |         |
|        |         |
|        |         |

### Extracting using Morphy Leads Finder

1. Enter the keyword(s) in the **Keywords** section. Enter one keyword per line, if you are searching based on multiple keywords. For example, If you want to extract information about *the schools, colleges and universities in Canada*, type *schools* then press the **Enter key** and type *colleges* etc.

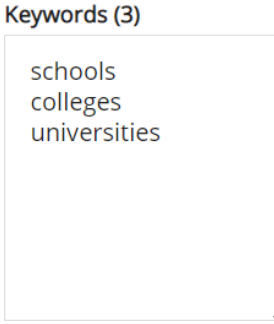

2. Enter the location(s) in the Locations section. Enter one location per line, if you are searching based on multiple locations. For example, If you want to extract information about *the schools, colleges and universities in Canada and the UK*, type location in the "City,State,Country" format. Example – type Shoreditch,London,united kingdom then press ENTER key and then type dallas,texas, united states. Donot enter simply the country name in location box.

| don,united<br>kingdom<br>dallas,texas,u | don,united<br>kingdom<br>dallas,texas,u<br>nited states |
|-----------------------------------------|---------------------------------------------------------|
| kingdom<br>dallas,texas,u               | kingdom<br>dallas,texas,u<br>nited states               |
| dallas,texas,u                          | dallas,texas,u<br>nited states                          |
|                                         | nited states                                            |
| nited states                            |                                                         |

3. After entering the keyword(s) and location(s), click "Extract Email" check box and then click **Start extracting** button. The **start extracting** button changes to the **Stop extracting** button. The tool starts extracting data based on the data you have given and displays the results in a table. The details extracted

includes Keyword, Location, company name, website url, Phone number, Email ids, Address, City, State, Pincode, no.of ratings and reviews and content ID.

- 4. Click on **Stop extracting** once you get enough records.
- 5. Export the extracted data into excel or csv file by clicking on the **Download** button.

#### Features in Morphy Leads Finder

#### Extract Email Checkbox

Check this button before starting extraction to generate email addresses in the results.

Download

Click this button to save your extracted results to a local excel or csv file.

Start Extracting

To start the extraction process.

Stop Extracting

To stop the extraction process manually.

#### Activate License

Morphy Leads Finder is a 100% Free software. But you need to activate it using a license key which is obtained for 100% free from the page <u>www.morphymail.com/offer</u>. To upgrade click on **Activate License** button, then the below window appears

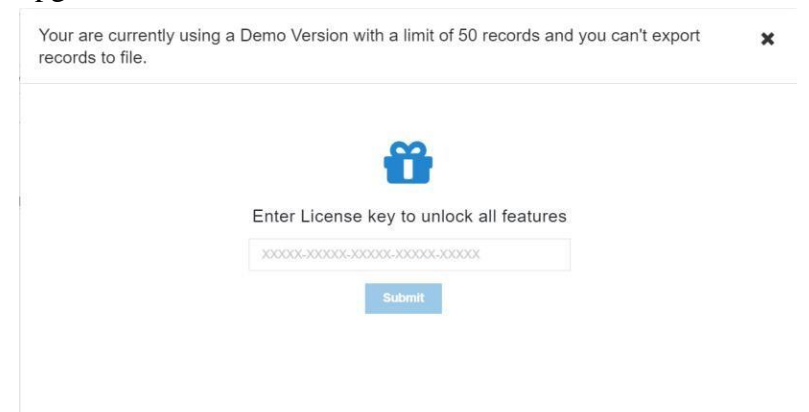

Enter your license key obtained for free from <u>www.morphymail.com/offer</u> and click the **submit** button to convert the software to full version.